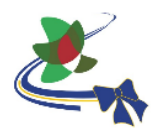

## PASOS PARA UNIRSE A UN GRUPO EXISTENTE EN CREA2 DE CEIBAL

- 1. Ingresar a <u>https://ceibal.edu.uy</u> y pulsar sobre "Mi espacio" o directamente desde aquí: <u>https://miespacio.ceibal.edu.uy/</u>
- 2. Pulsar sobre el logo de la Plataforma CREA:

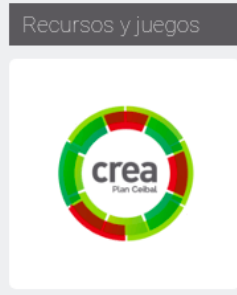

## 3. Clic en "**Mis grupos**"

| 💐 Plan Ceibal  🕺 ANEP | CURSOS | GRUPOS | RECURSOS | HERRAMIENTAS | Q | 000 | Q | ESTHER MOLERI |
|-----------------------|--------|--------|----------|--------------|---|-----|---|---------------|
| Grupos                |        |        |          |              |   |     |   | Mis grupos    |

## 4. Clic en "Unirse a Grupo".

| <b>S</b> ANEP | CURSOS                                                                                 | GRUPOS                                          | RECURSOS                                  | HERRAMIENTAS |  |  |                    |                    | Q |  | 0000 | ē |  |
|---------------|----------------------------------------------------------------------------------------|-------------------------------------------------|-------------------------------------------|--------------|--|--|--------------------|--------------------|---|--|------|---|--|
|               | Grupos<br>Mis grupos                                                                   | Grupos de l                                     | a escuela                                 |              |  |  |                    |                    |   |  |      |   |  |
|               | Actuales                                                                               | Archivado                                       |                                           |              |  |  |                    |                    |   |  |      |   |  |
|               | Biblioteca Ce                                                                          | <b>iblioteca Digita</b><br>eibal - Biblioteca I | <b>al Ceibal</b><br>Digital Ceibal - 1822 | miembros     |  |  |                    | Administrar grupos |   |  |      |   |  |
|               | Bitácora Matemática E-M (2) Departamento de Tecnología Educativa y CEIBAL - 3 miembros |                                                 |                                           |              |  |  | ‡ Reordenar grupos |                    |   |  |      |   |  |

5. En la ventana emergente escribir o pegar el **Código de acceso** del Grupo al que se desea unirse.

| 1      | Únete a un Grupo       |                 | ×       |                                  |
|--------|------------------------|-----------------|---------|----------------------------------|
| 1      | Código de<br>Acceso: * |                 | minist  | rar grupos                       |
| DS     |                        | Unirse Cancelar | nirse a | Grupo Crear Grupo<br>enar grupos |
| AL - 3 | 3 miembros             |                 |         |                                  |

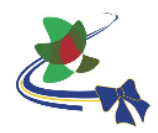

## 5. CLIC EN "Unirse".

**ATENCIÓN:** El código de acceso solamente lo ve el docente que creó el grupo y se ubica en el menú de navegación que se verá a la izquierda en la pantalla. La plataforma admite también que se escriba con minúsculas.

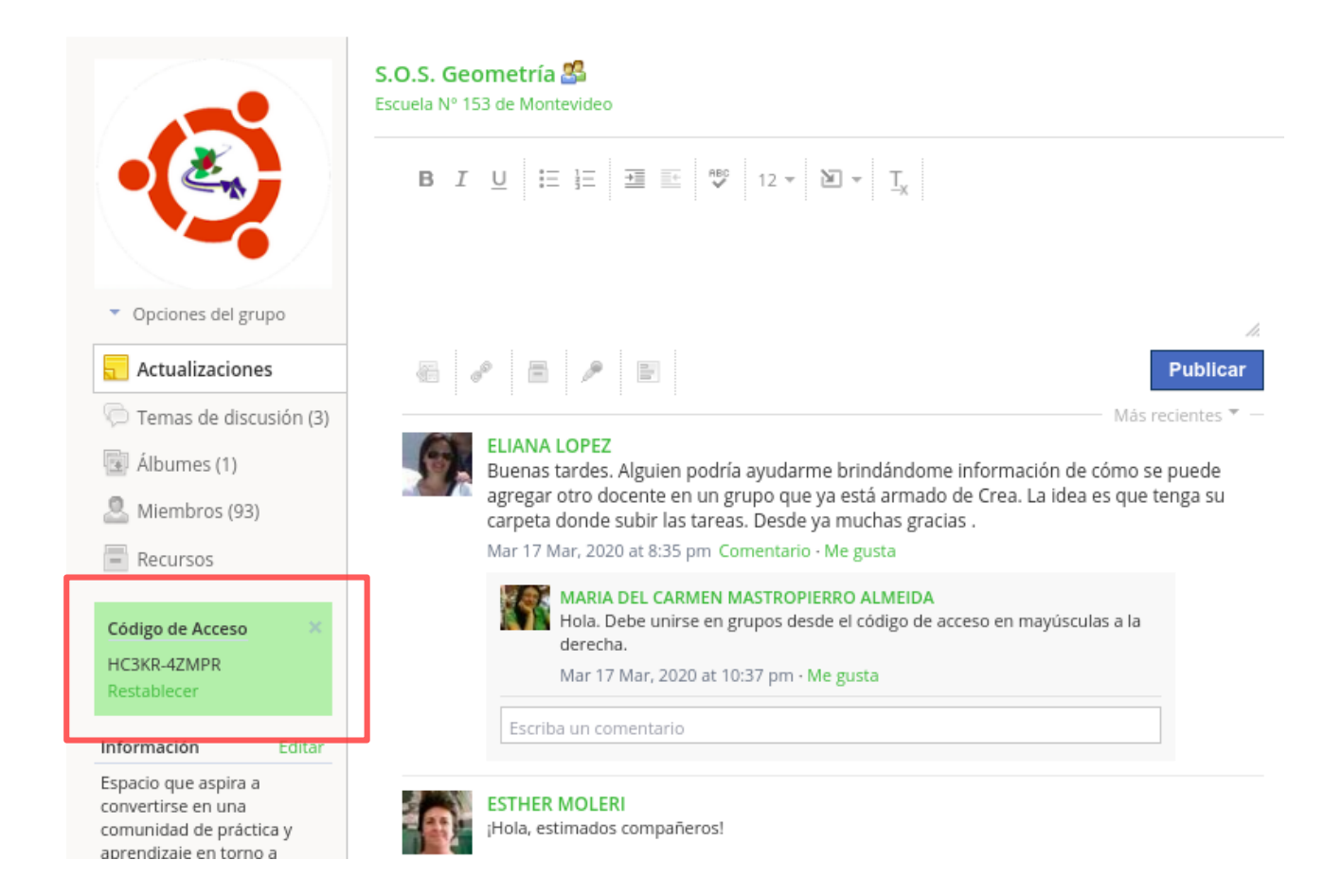